P.2

P.3 P.5 P.5 P.6

**P.6** 

## ログイン操作のよくあるご質問(FAQ)

#### ログイン操作に関する、よくあるご質問にお答えしています サポートデスクへお電話いただく前にご一読ください

# 目次

パソコン画面でご覧の場合、項目名をクリックすると該当のページへジャンプできます

#### 1. 利用できるパソコンについて

Q1. 生保団体ネットはどのようなパソコンで利用できますか?

#### 2. IDやパスワードについて

| Q2. | IDとパスワードは何を使用すればよいですか? |
|-----|------------------------|
| Q3. | 管理用IDと業務用IDの違いは何ですか?   |
| Q4. | IDを追加するにはどうすればよいですか?   |
| Q5. | IDを忘れてしまいました           |

Q6. パスワードを忘れてしまいました

#### 3. ログイン時のエラーについて

| Q7.「利用者IDまたはパスワードに誤りがあります」と表示される            | P.7  |
|---------------------------------------------|------|
| Q8.「パスワードを3回以上連続で誤ったため、利用者IDは利用できなくなりました    | P.8  |
| アカウントロックの解除後、再度ログインしてください」と表示される            |      |
| Q9. 「ログイン認証に失敗しました」と表示される                   | P.9  |
| Q10.「登録されているブラウザ情報と異なります」と表示される             | P.10 |
| Q11.「メール認証用アドレスの仮登録がタイムアウトしました」と表示される       | P.11 |
| Q12.「メール認証用リンクがタイムアウトしました」と表示される            | P.11 |
| Q13.「アプリケーションエラー」や「セッション情報の取得に失敗しました」と表示される | P.11 |

#### 4. その他ログイン操作について

Q14. ログイン画面上の「□次回ログインからIDの入力を省略」はどのような機能ですか? P.12 Q15. メール認証用アドレスを変更するにはどうすればよいですか? P.12

- Q16. パソコンを入れ替えたところ、ログインできなくなりました
- Q17.メール認証用リンク通知メールが届きません
- Q18. ブラウザを変えたらログインできなくなりました
- Q19. メール認証用リンク通知にあるURLをクリックしても、またログイン画面が表示されて進めません P.13

P.12

P.13

P.13

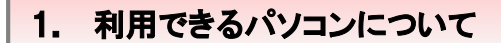

### Q1 生保団体ネットはどのようなパソコンで利用できますか?

A 推奨環境は、ログイン後の画面右上「各種ドキュメント」、またはログイン画面の下部 にある「<u>ご利用推奨OS・ブラウザのご案内」</u>をご覧ください。

#### OSのバージョンを確認する

#### ◆OSの確認方法

[スタート]を右クリック → [システム]

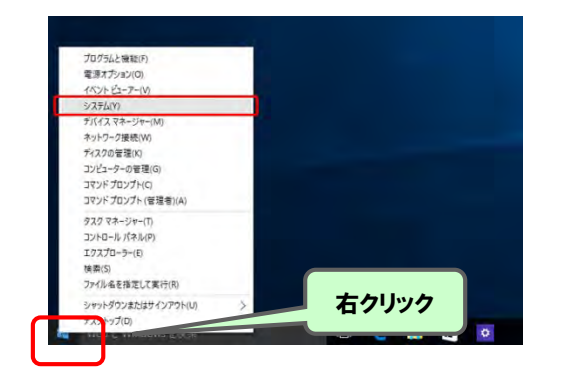

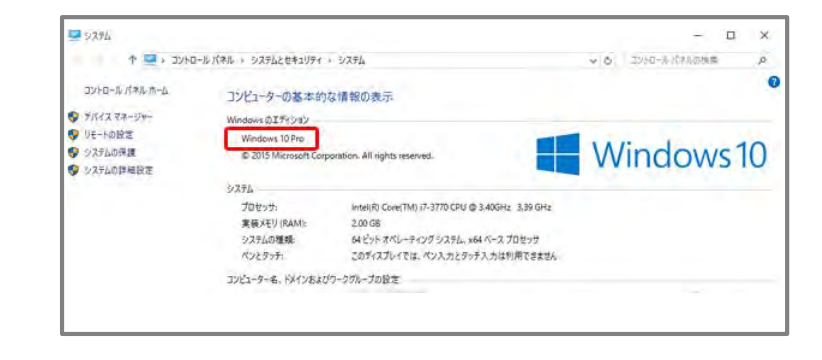

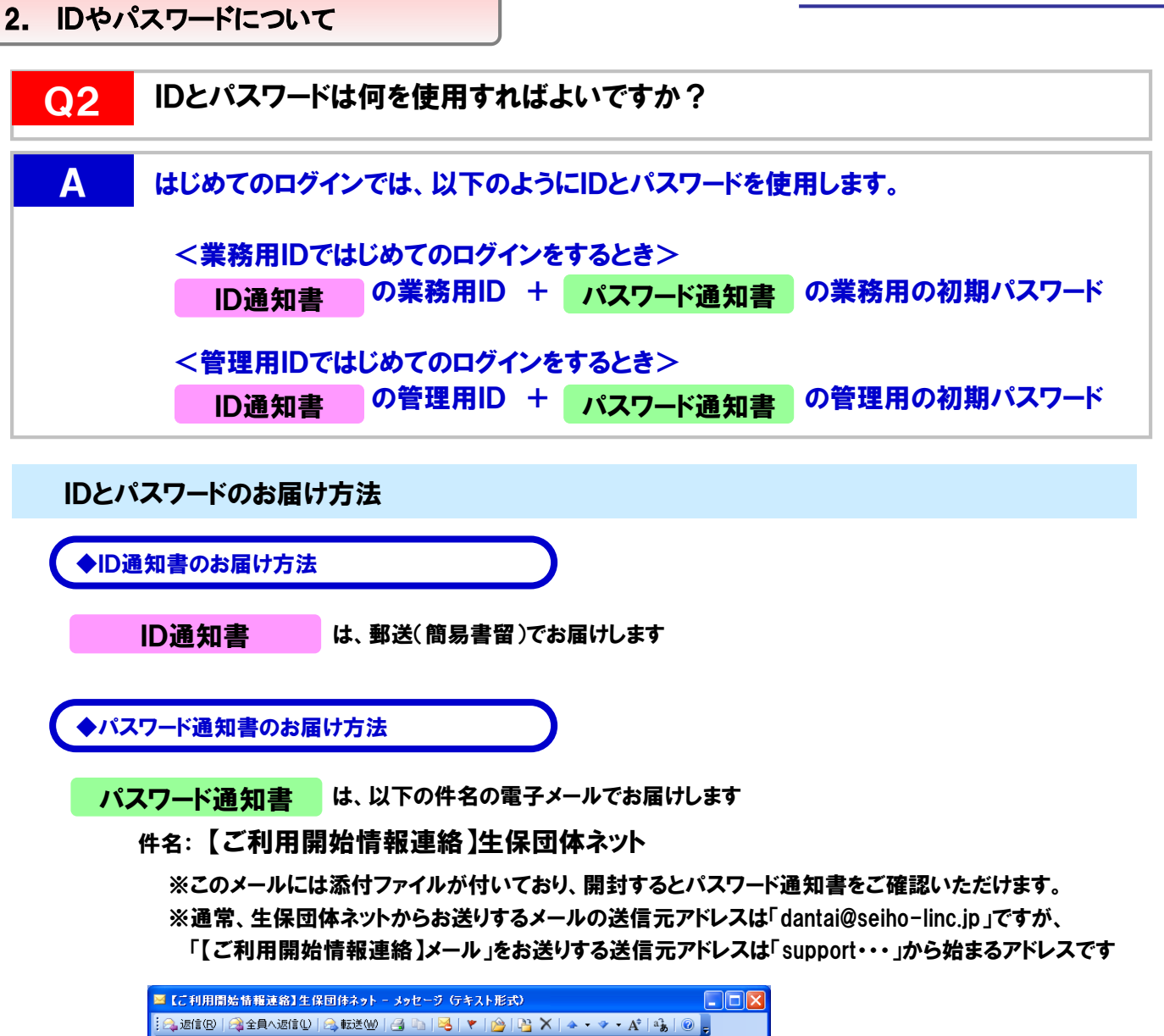

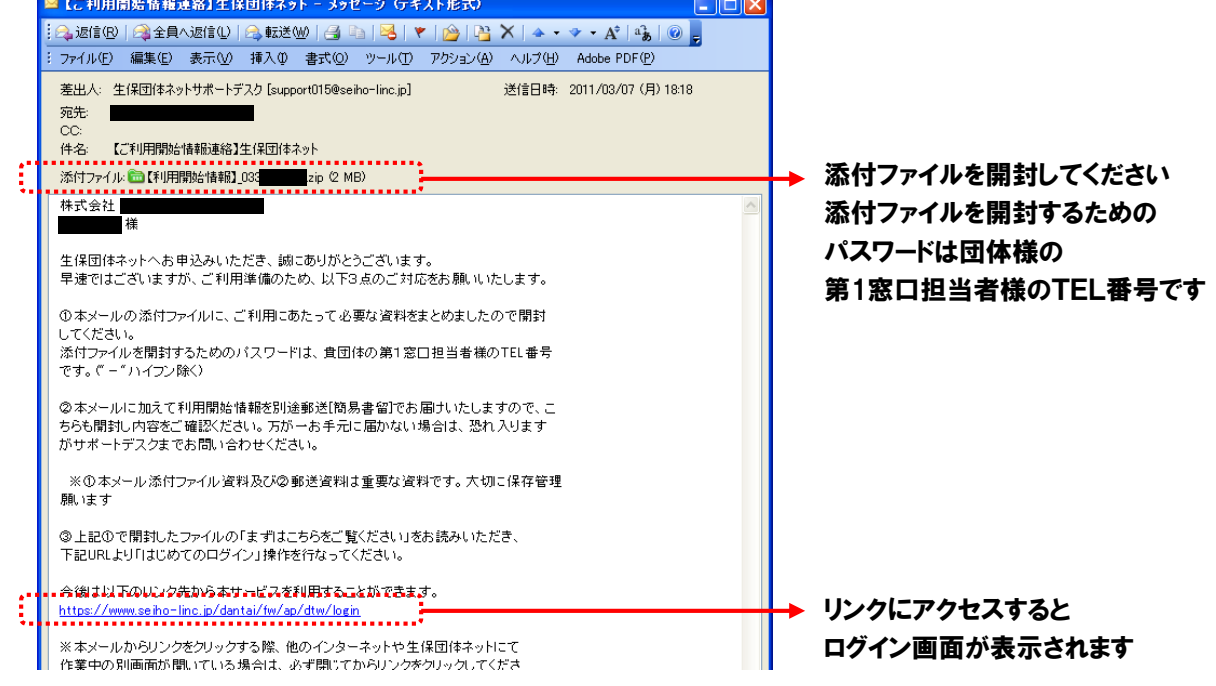

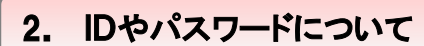

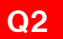

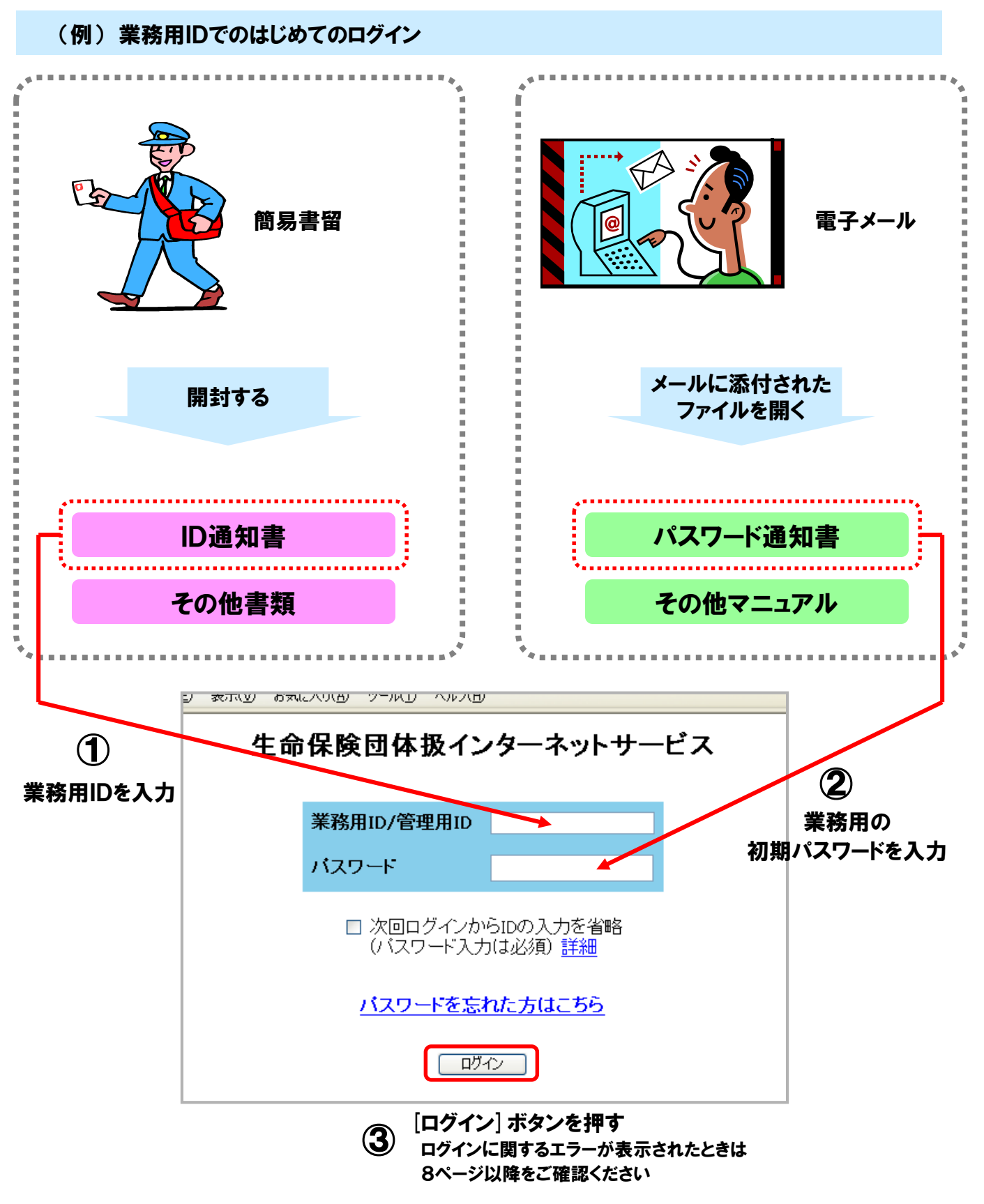

2. IDやパスワードについて

# Q3 管理用IDと業務用IDの違いは何ですか? A 管理用ID(XA3~)と業務用ID(XA5~)は、以下のようにログイン後の機能が異なります。 <業務用IDの主な機能> 生保会社とやりとりするデータ(保険料請求、年末調整など)を確認・処理する <管理用IDの主な機能> 生保団体ネットの申込情報を変更する 業務用IDのアカウントロックを解除する

#### 業務用ID(XA5~)でできること

・生保会社から届いた保険料請求データを受け取る、返却する

- ・年末調整のデータを受け取る(該当業務を申込された団体様のみ)
- ・コードデータを受け取る、返却する(コードデータを申込された団体様のみ)
- ・スケジュールを確認する
- ・業務用のパスワードを変更する

#### 管理用ID(XA3~)でできること

- ・団体情報を変更する(メールアドレスや住所などの変更)
- ・生保団体ネットの利用生保会社を追加する
- ・生保団体ネットの利用業務を追加する
- ・スケジュールを確認する
- ・管理用のパスワードを変更する
- ・業務用IDのアカウントロックを解除する
- ・ブラウザ情報やメール認証用アドレスを初期化する

※管理用IDでは、生保会社とやりとりするデータ(保険料請求・年末調整など)を確認・処理することはできません

| Q4 | IDを追加するにはどうすればよいですか?                                                                                                    |
|----|----------------------------------------------------------------------------------------------------|
| Α  | 管理用IDでログイン後、「管理者メニュー」→ [お申込内容の変更] →<br>[生保団体ネット利用情報変更] より、業務用IDを追加申込することができます。<br>追加申込完了後、通常1-2週間程度で新しいIDとパスワードの通知書をお送りします。<br>※管理用IDは1つだけ持つことができ、追加/削除はできません。<br>※業務用IDは最大3つまで持つことができます。 |

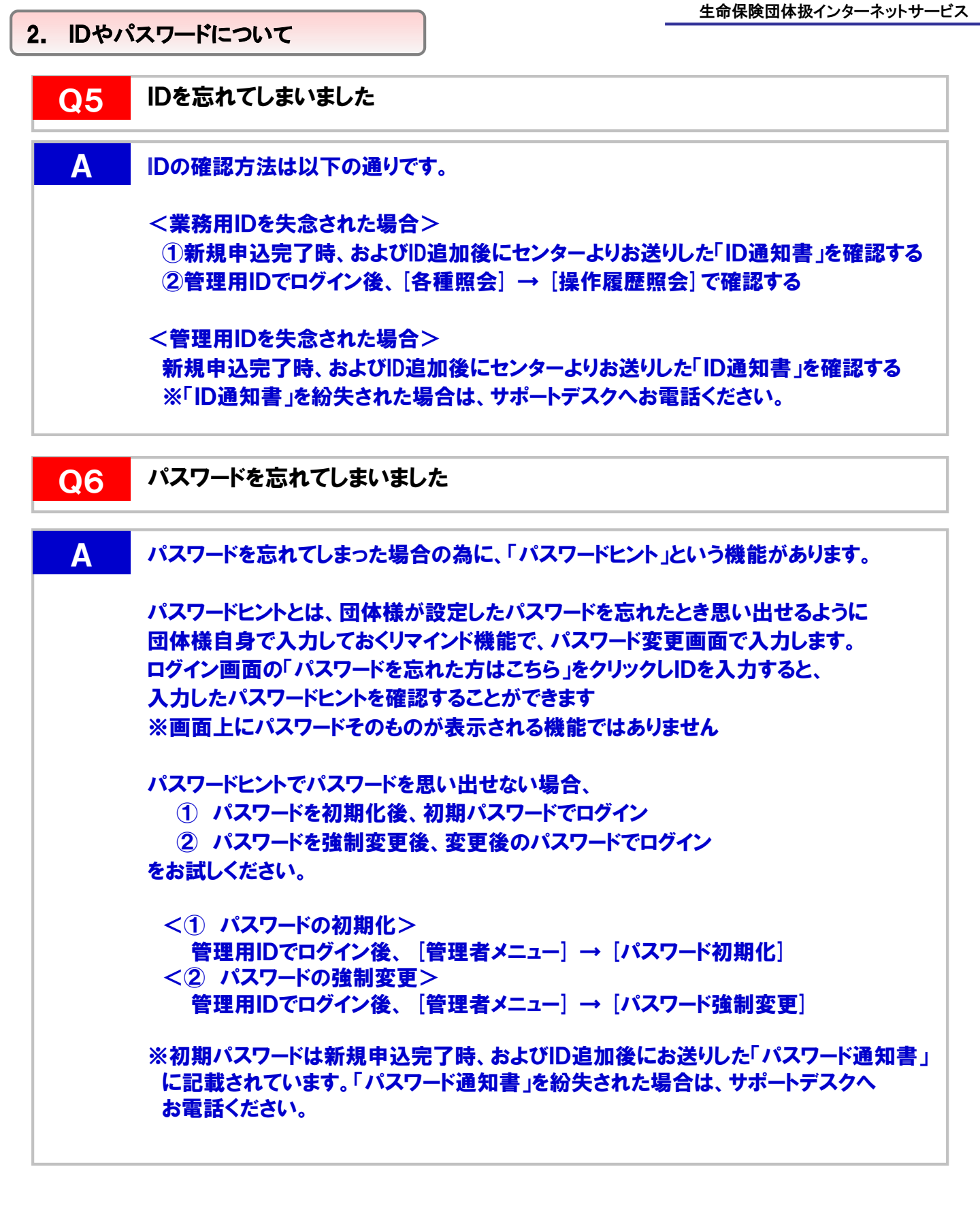

3. ログイン時のエラーについて

**Q7** 

Д

#### 「利用者IDまたはパスワードに誤りがあります」と表示される

IDの入力は合っていますが、パスワードの入力に誤りがあります。

間違えやすいケース

◆現在のパスワードと全く違うパスワードを入力している

現在はどのパスワードが正しいパスワードなのか、よくご確認ください。

※「①はじめてのログイン」と「②パスワード初期化後」は、「初期パスワード」を使用します ①②以外のときは、ご自身で設定されたパスワードを使用します 初期パスワードはパスワード通知書に記載されています

※業務用と管理用のパスワードは別々に存在します (業務用のパスワードを設定しても、管理用のパスワードは変わりません) IDとパスワードの組み合わせにご注意ください

※生保団体ネットの申込が複数ある団体様は、他申込のパスワードを使用していないかご確認ください。

#### ◆全角で入力している

IDもパスワードも、全て半角で入力する必要があります。

◆アルファベットの大文字・小文字の間違いがある

パスワード通知書の英数字サンプルと照らし合わせて、大文字か小文字かなどよくご確認ください。 「X」「x」や「K」「k」や「P」「p」などが特に間違えやすいためご注意ください。

◆「数字のイチ」と「アルファベット大文字のアイ」と「アルファベット小文字のエル」の間違いがある 「数字のゼロ」と「英字のオー」の間違いがある

パスワード通知書の英数字サンプルと照らし合わせて、よくご確認ください。

3. ログイン時のエラーについて

 $\mathbf{08}$ 

「パスワードを3回以上連続で誤ったため、利用者IDは利用できなくなりました アカウントロックの解除後、再度ログインしてください」と表示される

A アカウントロックの解除をしてください。

業務用IDにアカウントロックがかかったとき

◆管理用IDでログインし、業務用IDのパスワードを初期化する

管理用ID(XA3~)でログイン→[管理者メニュー]タブ→[パスワード初期化]より、業務用IDのパスワードを 初期化することができます。 その後は、業務用の初期パスワードでログインします。

◆管理用IDでログインし、業務用IDのパスワードを強制変更する

管理用ID(XA3~)でログイン→[管理者メニュー]タブ→[パスワード強制変更]より、業務用IDのパスワードを 新たに設定することができます。

その後は、設定したパスワードでログインします。

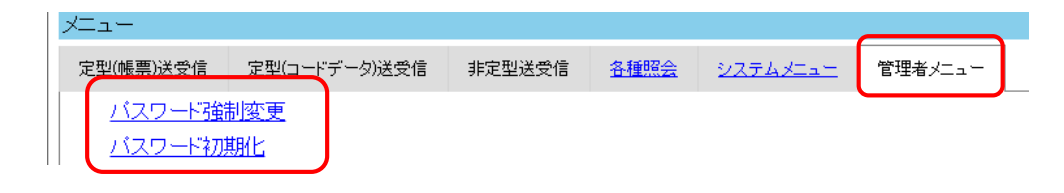

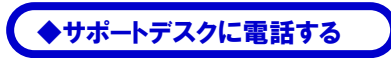

サポートデスクで業務用IDのパスワードを初期化いたします。 その後は、業務用の初期パスワードでログインします。

管理用IDにアカウントロックがかかったとき

◆サポートデスクに電話する

サポートデスクで管理用IDのパスワードを初期化いたします。 その後は、管理用の初期パスワードでログインします。

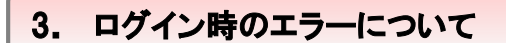

#### Q9 「ログイン認証に失敗しました」と表示される

#### A <ログイン画面が表示されずにエラー画面になる場合> A1 ブラウザを再起動する A2 ログイン画面のURLを修正する

<IDとパスワードを入力し、ログインをクリックするとエラー画面が出る場合> A③ IDの入力に誤りがある

#### A1 ブラウザを再起動する

ログインセッションが切れている可能性がありますので、開いているブラウザを<u>すべて</u>閉じてから 改めてログイン操作をお願いします。

#### A2 ログイン画面のURLを修正する

下記URLをコピーし、前回ご利用いただいたブラウザのアドレスバーに貼り付けます。

https://www.seiho-linc.jp/dantai/fw/ap/dtw/login

#### A③ IDの入力に誤りがある

ID通知書の英数字サンプルと照らし合わせて、以下ご確認ください。

- ・半角英数字になっているか
- ・大文字小文字は正しいか
- ・数字の0の数は正しいか など

※入力したIDに誤りがなければ、上記A①と②をお試しください。

3. ログイン時のエラーについて

#### Q10 「登録されているブラウザ情報と異なります」と表示される

- A 以下のいずれかの原因が考えられます。
  - A① 前回ログインしたパソコン(またはブラウザ)とは違うパソコン(またはブラウザ)で 操作している
  - A2 Cookieが削除された
  - A③ Cookieの保存がされていない
  - A④ Windows(またはブラウザ)のアップデートの影響を受けた
  - A5 プロファイルが作成されていない/異なるプロファイルでログイン操作をしている

#### A① 前回ログインしたパソコン(またはブラウザ)とは違うパソコン(またはブラウザ)で操作している

生保団体ネットは個人情報保護の観点より、団体様が使用するブラウザ情報(Cookie)をセンターに登録し、 登録されたブラウザのみ使用できるようにしています。 センター未登録の新しいパソコンからのログインや、前回とは異なるブラウザからの操作、 同じパソコン内の異なるプロファイルでの操作をしたときは、このエラーが表示されます。 前回ログインしたパソコン/ブラウザ/プロファイルを使用してのログイン操作が必要です。

以下のケースに該当する場合は、ログイン画面の下部に掲載されている各種マニュアルをご参照ください。

#### A23 Cookieが削除された/保存されていない

閲覧の履歴を削除すると保存されていたCookieも削除されてしまうため、ご注意ください。 Cookieの保存設定がされているかどうかは、ログイン画面の下部に掲載されている、 利用するブラウザに合った 「<u>はじめてログインされる団体様へ</u>」を参照いただき、設定の確認をお願いします。

#### A④ Windows(またはブラウザ)のアップデートの影響を受けた

アップデートの内容によっては、ブラウザ情報が変わってしまうことがあります。

#### A⑤ プロファイルが作成されていない/異なるプロファイルでログイン操作をしている

1台のパソコンで複数の伝送用団体コードを併用する場合、伝送用団体コードごとにブラウザの プロファイルの作成が必要です。

詳細は、ログイン画面の下部に掲載されている「<u>1台のPCで複数IDを併用する団体様へ</u>」 をご参照ください。

#### ブラウザ情報を初期化することで、エラーの解消ができます。 初期化については次ページをご確認ください。

#### 3. ログイン時のエラーについて

#### Q10

#### ブラウザ情報の初期化

管理用IDでログイン→ [管理者メニュー] タブ→ [ブラウザ情報初期化] より、ブラウザ情報を初期化することが できます。 管理用IDも同様のエラーでログインができなければ、サポートデスクまでご連絡ください。

| ХЩц-                                 |               |        |      |                  |         |  |  |  |  |
|--------------------------------------|---------------|--------|------|------------------|---------|--|--|--|--|
| 定型(帳票)送受信                            | 定型(コードデータ)送受信 | 非定型送受信 | 各種照会 | <u> システムメニュー</u> | 管理者メニュー |  |  |  |  |
| <u>パスワード強制変更</u>                     |               |        |      |                  |         |  |  |  |  |
| 「パスワード初期化」                           |               |        |      |                  |         |  |  |  |  |
| ーーーーーーーーーーーーーーーーーーーーーーーーーーーーーーーーーーーー |               |        |      |                  |         |  |  |  |  |
| ブラウザ情報初期化                            |               |        |      |                  |         |  |  |  |  |
| お申込み内容変更                             |               |        |      |                  |         |  |  |  |  |
| 脱退                                   |               |        |      |                  |         |  |  |  |  |
| ー<br>一部スケジュ                          | ール変更          |        |      |                  |         |  |  |  |  |
|                                      |               |        |      |                  |         |  |  |  |  |
|                                      |               |        |      |                  |         |  |  |  |  |

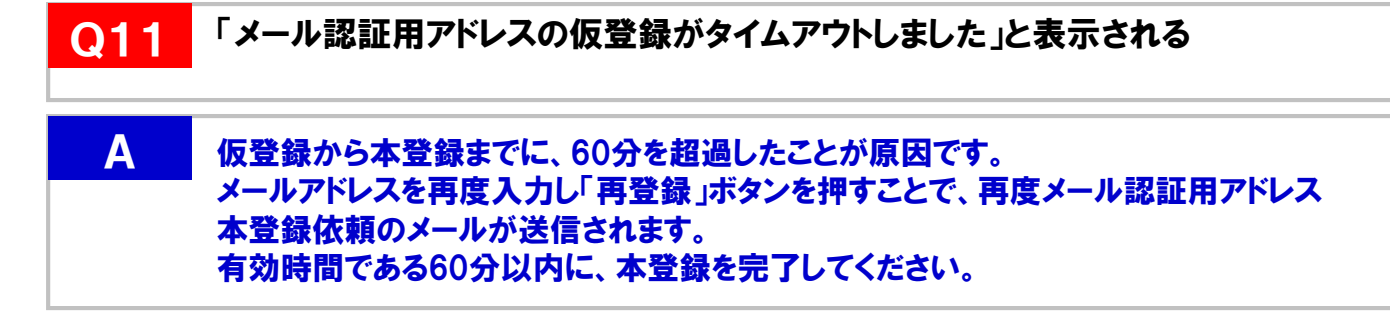

#### Q12 「メール認証用リンクがタイムアウトしました」と表示される

A メール認証用リンク通知を受信してから、10分を超過したことが原因です。 「再発行」ボタンを押すことで、再度メール認証用リンク通知が送信されます。 有効時間である10分以内に、認証を済ませてください。

Q13

Α

「アプリケーションエラー」や「セッション情報の取得に失敗しました」 と表示される

ログインセッションが切れている可能性がありますので、開いているブラウザを<u>すべて</u> 閉じてから改めてログイン操作をお願いします。

- 4. その他ログイン操作について
  - Q14 ログイン画面上の「□ 次回ログインからIDの入力を省略」はどのような機能 ですか?
    - A ・□欄にチェックを入れてログインすると、ご利用のパソコンにID情報が保存され、次回 ログインではID入力が不要となります。
      - ・□欄のチェック状態は、次回のログイン時も保持されますので、次回ログインからは パスワード入力のみでログインできるようになります。
      - ・□欄のチェックを外してログインすると、パソコン内のID情報は削除され、次回ログイン 時にIDは表示されません。
      - ・保存できるID情報は1つです。最後にチェックしてログインしたID情報が保存されます。

#### ご使用上のポイント

- ・ブラウザの「閲覧の履歴」を削除すると、保存されたID情報も削除されて しまうことがあります。その際は再度□欄にチェックを入れてログインしてください。
- ・ID情報はパソコン毎に保存されるため、別のパソコンにログインした場合やパソコンを入れ換えた場合、保存したID情報は引き継がれません。

#### Q15 メール認証用アドレスを変更するにはどうすればよいですか?

A 管理用IDでログイン後、「管理者メニュー」→ [メール認証用アドレス初期化]と進み、 変更したいIDを選択しメール認証用アドレスの初期化をしてください。 その後該当のIDで再ログインすると、改めての設定が可能です。

#### Q16 パソコンを入れ替えたところ、ログインできなくなりました

A ログイン画面の下部にある「<u>パソコン入替や、担当者の交代がある団体様へ</u>」を ご確認ください。

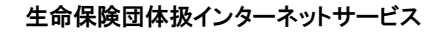

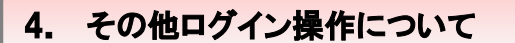

Q17メール認証用リンク通知メールが届きません A 以下のいずれかの原因が考えられます。 前回の受信から10分経過していない A(2)登録されているメール認証用アドレスが違う A3 迷惑メールに入っている 時間を置いて再口グインして、メールが受信されるかご確認ください。 ブラウザを変えたらログインできなくなりました Q18 Α ログイン画面の下部にある「ご利用のブラウザの変更を希望される団体様へ」 をご確認ください。 Q19メール認証用リンク通知にあるURLをクリックしても、またログイン画面が 表示されて進めません Α 以下のいずれかの原因が考えられます。 ログインボタンをクリックした後表示される画面を閉じてしまっている **A**(1) メール認証用リンク通知メールにあるURLからログイン操作を行っている A2

#### A① ログインボタンをクリックした後表示される画面を閉じてしまっている

ログインボタンをクリックした後表示される、下記画面を閉じるとログインの認証ができないため、 <u>画面は閉じずに</u>メール本文にあるリンクにアクセスしてください。

> メール認証用リンクを通知しましたので、記載のリンクにアクセスしてください。 本画面は閉じずに、10分以内にログインしてください。 ※メールの再送はございません。

#### A② メール認証用リンク通知メールにあるURLからログイン操作を行っている

ログイン操作を行う際は、団体受信開始日にお送りしている【受信開始可能連絡】等のメール本文にあるリンク または、下記URLからログイン操作を行ってください。 https://www.seiho-linc.jp/dantai/fw/ap/dtw/login

※メール認証用リンク通知は認証用のメールのため、ログイン画面の立ち上げには使用できません。

当資料にある方法でも解決しない、ログインできない、または違うメッセージが出た場合は、 サポートデスクまでご連絡ください。

#### 生保団体ネット サポートデスク

03-6625-8873 営業時間:9:00~18:00 (土日祝日と12/31~1/3を除く営業日)

※お客様応対のサービス向上のため録音させていただきます